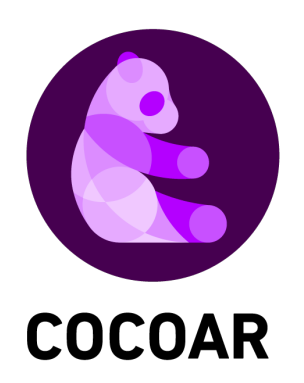

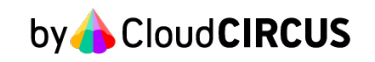

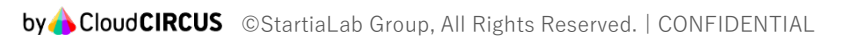

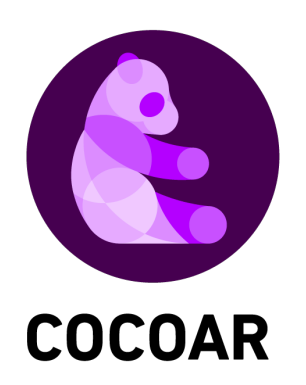

1500人中500人が当選するランダムコンテンツ

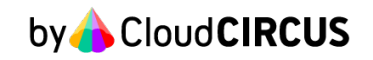

| ■ ユーザー用:  | カスタムコンテン                                  | ンツ新規登録 2                                                                                                    |
|-----------|-------------------------------------------|----------------------------------------------------------------------------------------------------|
|           | <ol> <li>マーカー・</li> <li>詳細情報登録</li> </ol> | 2 表示条件設定 3 コンテンツ設定                                                                                                    |
| マーカー登録 📀  |                                           |                                                                                                    |
| 任意マーカー名   |                                           |                                                                                                    |
| 任意 マーカー画像 |                                           | <b>画像ファイルはこのエリアに</b><br>ドラック&ドロップできます。<br>またはクリックでファイルから選択できます。<br>※ <b>利用可能な画像形式:.jpg.png</b><br>画像サイズが 480×480~1920×1920ピクセルのものをご利用ください。 |
|           |                                           | ▲ ご注意 COCOARのロゴマークは誤認識の原因になるため、使用をお控えください。     なるべく解像度の高く、鮮明な画像をお使いください。     実際にマーカーを印刷する際には、一辺が4cm~10cm程度に収まるサイズがお勧めです。     詳しくはこちら       |
|           |                                           | キャンセル 次へ →                                                                                                    |

ユーザー用カスタムコンテンツ新規登録画面にて、

マーカー名の設定、マーカー登録を行ってください。

## 1. 1500人中500人が当選するランダムコンテンツ

| ユーザー用力       | נבעפגנ         | ンテンツ  | 新規登  | 發録 💿       |                  |       |  |
|--------------|----------------|-------|------|------------|------------------|-------|--|
|              | マーカー・<br>詳細情報登 | 渌     |      | 2 表示条件設定 — | < <u>د</u> (3) – | テンツ設定 |  |
|              | マーカーなし         |       |      |            |                  |       |  |
| 示条件設定 💿      |                |       |      |            |                  |       |  |
| ◆ 表示条件を追加する  |                |       |      |            |                  |       |  |
| No. 条件名      |                | 条件タイプ | 公開日時 | 場所(半径)     |                  |       |  |
| 条件を追加してください。 |                |       |      |            |                  |       |  |

| 表示条件の設定  |              |                 |         | ×         |
|----------|--------------|-----------------|---------|-----------|
| 必須 条件名   |              |                 |         |           |
| 必須 条件タイプ | ●日時          | 〇場所             | ○ 日時&場所 | ○ 指定なし    |
| 必須 公開期間  | <b>#</b>     | $\sim$          |         |           |
| 任意 公開時間帯 | Ø            | $\sim$ O        |         |           |
|          | 終了時刻に「00:00」 | を指定した場合、「24時」とし | て扱われます。 |           |
|          |              |                 | キャンセ    | この内容で追加する |

### 手順2

### 「表示条件を追加する」からコンテンツの表示条件を設定する

| test |                |                                                   |                                                                       |                |        |      |      | × |
|------|----------------|---------------------------------------------------|-----------------------------------------------------------------------|----------------|--------|------|------|---|
| コンテ  | ンツの設定          |                                                   |                                                                       |                |        |      |      |   |
| 必須 表 | 示形式            | ○ ひとつのコンテンツのみを表示                                  | ● 複数の二                                                                | コンテンツをラン       | ッダムで表示 | 示    |      |   |
| 必須表  | 示回数上限 <b>?</b> | <ul><li>○ 指定なし(無制限)</li><li>○ 条件ごとに設定する</li></ul> | <ul> <li>コンテンツごとに設定する<br/>1デバイスあたりの制限</li> <li>デバイスごとに設定する</li> </ul> | 1500<br>1<br>0 |        |      |      |   |
| No.  | 回数上限           | コンテンツ名                                            |                                                                       |                |        | 種別   |      |   |
| 1    | 500 回          | あたり                                               | あたり                                                                   |                |        | Т    | Cant | Ŵ |
| 2    | 1000           | はずれ                                               | はずれ                                                                   |                |        | Т    | Gall | 匬 |
| 合計   | 1,500 回        |                                                   |                                                                       |                |        |      |      |   |
| + => | テンツを追加する       |                                                   |                                                                       |                |        |      |      |   |
|      |                |                                                   |                                                                       | キャンセル          | 50     | の内容で | 保存す  | 5 |

コンテンツ設定にて以下の設定でコンテンツを作成してください。

【表示形式】

「複数のコンテンツをランダムで表示」

【表示回数上限】

全体の表示回数を1500回に設定し、個人の表示回数を1回にするため、 下記のような設定をしてください。

「コンテンツごとに設定する」→1500回

「1デバイスあたりの制限」→1回

【コンテンツ】

「コンテンツを追加する」からあたりとはずれのコンテンツを作成し、

それぞれの表示回数を以下のように設定して下さい。

「あたり用コンテンツ」500回

「はずれ用コンテンツ」1000回

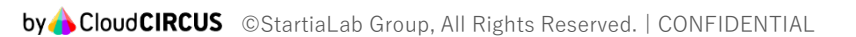

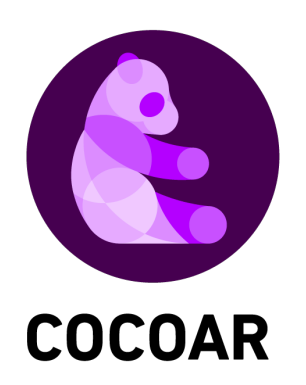

1日10回1ユーザーが抽選できるランダムコンテンツ

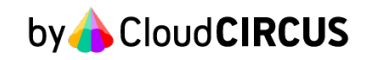

| ■ ユーザー用:  | カスタムコンテ                                   | ンツ新規登録 🕑                                                                                                    |
|-----------|-------------------------------------------|----------------------------------------------------------------------------------------------------|
|           | <ol> <li>マーカー・</li> <li>詳細情報登録</li> </ol> | 2 表示条件設定 3 コンテンツ設定                                                                                                    |
| マーカー登録 🕐  |                                           |                                                                                                    |
| 任意マーカー名   |                                           |                                                                                                    |
| 任意 マーカー画像 |                                           | 画像ファイルはこのエリアに<br>ドラック&ドロップできます。<br>またはクリックでファイルから選択できます。<br>※利用可能な画像形式:.jpg.png<br>画像サイズが 480×480~1920×1920ピクセルのものをご利用ください。       |
|           |                                           | ▲ ご注意 COCOARのロゴマークは誤認識の原因になるため、使用をお控えください。<br>なるべく解像度の高く、鮮明な画像をお使いください。<br>実際にマーカーを印刷する際には、一辺が4cm~10cm程度に収まるサイズがお勧めです。<br>詳しくはこちら |
|           |                                           | キャンセル 次へ >                                                                                                    |

ユーザー用カスタムコンテンツ新規登録画面にて、

マーカー名の設定、マーカー登録を行ってください。

| ■ ユーザー用た     | スタムコン          | ンテンツ  | /新規登 | 錄録 💿     |   |        |                          |          |
|--------------|----------------|-------|------|----------|---|--------|--------------------------|----------|
|              | マ−カ−・<br>詳細情報登 | ·     |      | 2 表示条件設定 | Ē |        | テンツ設定                    |          |
|              | マーカーなし         |       |      |          |   |        |                          |          |
| 表示条件設定 📀     |                |       |      |          |   |        |                          |          |
| ◆ 表示条件を追加する  |                |       |      |          |   |        |                          |          |
| No. 条件名      |                | 条件タイプ | 公開日時 | 場所 (半径)  |   |        |                          |          |
| 条件を追加してください。 |                |       |      |          |   |        |                          |          |
|              |                |       |      |          |   |        |                          |          |
| 表示条件の設定      |                |       |      |          |   |        |                          | $\times$ |
| 必須 条件名       |                |       |      |          |   |        |                          |          |
| 必須 条件タイプ     | $\bigcirc$     | 日時    |      | ○ 場所     | C | )日時&場所 | <ul> <li>指定なし</li> </ul> | ,        |

~ 🛗

~ 0 終了時刻に「00:00」を指定した場合、「24時」として扱われます。

キャンセル

### 手順2

必須 公開期間

任意 公開時間帯

### 「表示条件を追加する」からコンテンツの表示条件を設定する

m

0

| test         |                                          |                 |                                                    |                                                                       |                    |      |      | × |
|--------------|------------------------------------------|-----------------|----------------------------------------------------|-----------------------------------------------------------------------|--------------------|------|------|---|
| コンテ          | シッの設                                     | 定               |                                                    |                                                                       |                    |      |      |   |
| 必須 表         | 示形式                                      |                 | ○ ひとつのコンテンツのみを                                     | 表示                                                                    | ]ンテンツをランダムで表示      | đ    |      |   |
| 必須表          | 行用 一 一 一 一 一 一 一 一 一 一 一 一 一 一 一 一 一 一 一 | 2               | <ul><li>○ 指定なし (無制限)</li><li>○ 条件ごとに設定する</li></ul> | <ul> <li>コンテンツごとに設定する<br/>1デバイスあたりの制限</li> <li>デバイスごとに設定する</li> </ul> | 0 0<br>0 0<br>10 0 |      |      |   |
| No.          | 確率                                       | コンテンツ名          |                                                    |                                                                       |                    | 種別   |      |   |
| 1            | 10 %                                     | あたり             |                                                    | あたり                                                                   |                    | Т    | Sant | Ŵ |
| 2            | 90 %                                     | はずれ             |                                                    | はずれ                                                                   |                    | Т    | (MA) | Ŵ |
| 合計           | 100 %                                    |                 |                                                    |                                                                       |                    |      |      |   |
| ※確率は<br>+ コン | 各項目が1以上<br>ンテンツを追                        | の整数で、合計の<br>加する | 値が100%になるように調整してくた                                 | ້ະວັບາ.                                                               |                    |      |      |   |
|              |                                          |                 |                                                    |                                                                       | キャンセル この           | 内容で伊 | え 存す | 3 |

コンテンツ設定にて以下の設定でコンテンツを作成してください。

【表示形式】

「複数のコンテンツをランダムで表示」

【表示回数上限】

下記のような設定をしてください。

「デバイスごとに設定する」→10回

【コンテンツ】

「コンテンツを追加する」からあたりとはずれのコンテンツを作成し、 それぞれの表示確率を任意に設定して下さい。 例)

「あたり用コンテンツ|10%

「はずれ用コンテンツ」90%

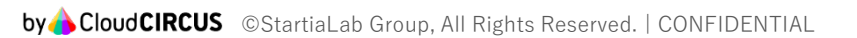

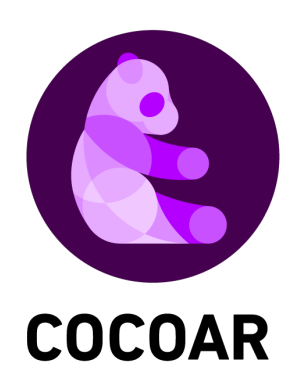

時間、GPS情報にて内容を変更するコンテンツ

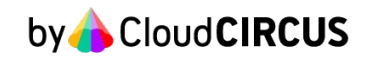

|           | <ol> <li>マーカー・</li> <li>詳細情報登録</li> </ol> | 2 表示条件設定 3 コンテンツ設定                                                                                                    |
|-----------|-------------------------------------------|----------------------------------------------------------------------------------------------------|
| マーカー登録 ?  |                                           |                                                                                                    |
| 任意 マーカー名  |                                           |                                                                                                    |
| 任意 マーカー画像 |                                           | 画像ファイルはこのエリアに<br>ドラック&ドロップできます。<br>またはクリックでファイルから選択できます。<br>※利用可能な画像形式:.jpg.png<br>画像サイズが 480×480~1920×1920ピクセルのものをご利用ください。      |
|           |                                           | ▲ご注意 COCOARのロゴマークは誤認識の原因になるため、使用をお控えください。<br>なるべく解像度の高く、鮮明な画像をお使いください。<br>実際にマーカーを印刷する際には、一辺が4cm~10cm程度に収まるサイズがお勧めです。<br>詳しくはこちら |

ユーザー用カスタムコンテンツ新規登録画面にて、

マーカー名の設定、マーカー登録を行ってください。

## 1. 時間、GPS情報にて内容を変更するコンテンツ

|                       | マーカー・    | → 2 表示条件設定 | 3 コンテンツ設定 |  |
|-----------------------|----------|------------|-----------|--|
|                       | → 詳細情報登録 | $\bigcirc$ |           |  |
|                       | マーカーなし   |            |           |  |
|                       |          |            |           |  |
|                       |          |            |           |  |
| 示条件設定 😮               |          |            |           |  |
| 示条件設定 🕐               |          |            |           |  |
| 〒条件設定 ⑦<br>▶表示条件を追加する |          |            |           |  |

| 表示条件の設定  |                          |                                                                                                    |         | ×         |
|----------|--------------------------|----------------------------------------------------------------------------------------------------|---------|-----------|
| 必須 条件名   |                          |                                                                                                    |         |           |
| 必須 条件タイプ | ●日時                      | ○場所                                                                                                    | ○ 日時&場所 | ○ 指定なし    |
| 必須 公開期間  |                          | $\sim$                                                                                                    |         |           |
| 任意公開時間帯  | <b>②</b><br>終了時刻に「00:00. | <ul> <li>~ </li> <li>○</li> <li>○<th>て扱われます。</th><th></th></li></ul> | て扱われます。 |           |
|          |                          |                                                                                                    | キャンセ    | この内容で追加する |

#### 手順2

「表示条件を追加する」からコンテンツの表示条件を設定する

【条件タイプ】にて「日時」「場所」「日時&場所」のどれかを選択し、 複数の表示条件を作成する。

| コンテンツ         | 設定 🕐 |      |                             |           |  |   |
|---------------|------|------|-----------------------------|-----------|--|---|
| No.1 <b>1</b> |      |      |                             |           |  | Ŵ |
| 条件タイプ         | 日時   | 公開日時 | 2022/11/10 ~ 2022/11/10 003 | :00~00:00 |  |   |
|               |      |      | コンテンツ                       | ソを設定する    |  |   |
|               |      |      |                             |           |  |   |
| No.2 2        |      |      |                             |           |  | Ŵ |
| 条件タイプ         | 日時   | 公開日時 | 2022/11/11 ~ 2022/11/11 003 | :00~00:00 |  |   |
|               |      |      | コンテンソ                       | ソを設定する    |  |   |

それぞれの表示条件に対して個別のコンテンツを設定することで、

表示条件ごとに表示するコンテンツの内容を変更することが出来ます。